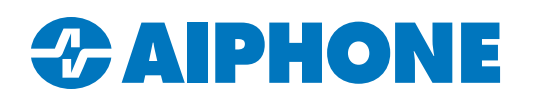

# **Qumulex<sup>®</sup> QxControl<sup>™</sup> Integration**

#### Introduction

IX and IXG Series video door stations can can use ONVIF<sup>®</sup> to stream video to Qumulex's<sup>®</sup> QxControl<sup>™</sup> service. This guide covers the integration, including what needs to be configured in IX or IXG Support Tool and what needs to be configured in QxControl. This integration requires a physical Qumulex gateway, either as the endpoint or to connect with Qumulex's cloud service.

These instructions assume that the appropriate Support Tool has been installed and basic programming is complete. If that is not the case, refer to these resources:

IX Suport Tool: <u>https://www.aiphone.com/IX-SupportTool</u> IX QuickStart Guide: <u>https://www.aiphone.com/IX-Series-QuickStartProgrammingGuide</u> IXG Support Tool: <u>https://www.aiphone.com/IXG-SupportTool</u> IXG QuickStart Guide: <u>https://www.aiphone.com/IXG-Series-QuickStartGuide</u>

## **Support Tool Navigation**

There are two main sections in IX or IXG Support Tool: the top menu and the left menu. These menus will have a main directory, followed by a subdirectory. **The tools will generally match each other; any differences will be noted.** 

Instructions pointing to the top menu will be in the format of *Italics*, <u>Underlined</u>. Example: *Connection(S)*, <u>Upload Settings</u>. Instructions pointing to the left menu will be in the format **Bold**, <u>Underlined</u>. Example: **Call Settings**, <u>Incoming Call</u>.

Buttons or settings that need to be clicked will be marked with an orange pointer. If multiple items need to be clicked in the same screenshot, they will be marked with numbers to show the proper order. Important items will be marked with an orange box.

There is a **Save** button in the top left of IXG Support Tool, which is labeled **Update** in IX Support Tool, or some international editions of IXG Support Tool. Clicking this saves the settings locally, but these are not pushed to the stations until they are uploaded.

#### **Support Tool Instructions**

In IXG Support Tool, navigate to **Station Information**, <u>ID and Password</u>. For each station that will stream video to QXControl, set credentials under **ONVIF ID**, **ONVIF Password**, **RTSP ID**, and **RTSP Password**. These can be whatever is appropriate for the site. Once everything is filled out, click **Save** or **Update**. Make note of the credentials for later.

| Building Nu |             |                     | Station Informatio | n              |         |               |          |                |         |               |  |  |  |
|-------------|-------------|---------------------|--------------------|----------------|---------|---------------|----------|----------------|---------|---------------|--|--|--|
|             |             | Station Name        | D / Password       |                |         |               |          |                |         |               |  |  |  |
|             | Unit Number |                     | ID(Administrator)  | Password(Admin | User ID | User Password | ONVIF ID | ONVIF Password | RTSP ID | RTSP Password |  |  |  |
| 01          | 100         | Entrance Station1   | sample             | ****           |         |               | aiphone  | ******         | aiphone | ******        |  |  |  |
| 01          | 200         | Guard Station1      | sample             | ****           |         |               |          |                |         |               |  |  |  |
| 01          | 300         | Master Station1     | sample             | ****           |         |               |          |                |         |               |  |  |  |
| 01          | 301         | Master Station1     | sample             | ****           |         |               |          |                |         |               |  |  |  |
| 01          | 400         | Video Door Station1 | sample             | ****           |         |               | aiphone  | ******         | aiphone | ******        |  |  |  |

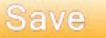

## Support Tool Instructions (continued)

Navigate to Network Settings, IP Address. Make note of the IP addresses for each station to be integrated.

| Unit Number | Station Name        |          |            |               | IPv4 Address |            |   |             |     |     |     |   |
|-------------|---------------------|----------|------------|---------------|--------------|------------|---|-------------|-----|-----|-----|---|
|             |                     | Hostname | IP Version | Static / DHCP | IP Ac        | IP Address |   | Subnet Mask |     |     |     |   |
|             |                     |          |            |               | 1            | 2          | 3 | 4           | 1   | 2   | 3   | 4 |
| 100         | Entrance Station1   |          | IPv4       | Static        | 192          | 168        | 1 | 10          | 255 | 255 | 255 | 0 |
| 200         | Guard Station1      |          | IPv4       | Static        | 192          | 168        | 1 | 11          | 255 | 255 | 255 | 0 |
| 300         | Master Station1     |          | IPv4       | Static        | 192          | 168        | 1 | 12          | 255 | 255 | 255 | 0 |
| 301         | Master Station1     |          | IPv4       | Static        | 192          | 168        | 1 | 17          | 255 | 255 | 255 | 0 |
| 400         | Video Door Station1 |          | IPv4       | Static        | 192          | 168        | 1 | 13          | 255 | 255 | 255 | 0 |

To upload the settings, navigate to *Connection(S)*, <u>Upload Settings</u> in IXG Support Tool, or *File(F)*, <u>Upload Settings to Station</u> in IX Support Tool. Click <u>Select</u> with **Select Station by Type** set to **All**, and then click <u>Settings</u>. The upload process will begin. This may take several minutes.

|              | Setting File Upload                                             |           |                       |                  |          |        |           |  |  |  |
|--------------|-----------------------------------------------------------------|-----------|-----------------------|------------------|----------|--------|-----------|--|--|--|
| Select th    | Select the station(s) to upload the Setting File(s):            |           |                       |                  |          |        |           |  |  |  |
|              | Station List                                                    |           |                       |                  |          |        |           |  |  |  |
| Select       | Select Building Nu Unit Number Station Name Station Type Status |           |                       |                  |          |        |           |  |  |  |
| $\sim$       | 01                                                              | 114       | Handset Sub Station 1 | IX-RS-*          | -        |        |           |  |  |  |
| $\checkmark$ | 01                                                              | 114       | Master Station2       | IX-MV7-*         | -        |        |           |  |  |  |
| $\checkmark$ | 01                                                              | 115       | Video Door Station1   | IX-DV,IX-DVF(-*) | -        |        |           |  |  |  |
| $\checkmark$ | 01                                                              | 116       | Tenant Station1       | IXG-2C7(-*)      | -        |        |           |  |  |  |
| $\checkmark$ | 01                                                              | 144       | Entrance Station1     | IXG-DM7(-*)      | -        |        |           |  |  |  |
| $\checkmark$ | 01                                                              | 1000      | Video Door Station1   | IX-DV,IX-DVF(-*) | -        |        |           |  |  |  |
| $\checkmark$ |                                                                 |           | Gateway Adaptor1      | IXGW-(T)GW       | -        |        |           |  |  |  |
| $\checkmark$ |                                                                 |           | I/O Adaptor1/4.5.6    | IXW-MA           | -        |        |           |  |  |  |
|              |                                                                 |           |                       |                  |          |        | v         |  |  |  |
| <            |                                                                 |           | _                     |                  |          |        | >         |  |  |  |
| Select S     | tation by Type                                                  | ə.        | _                     |                  |          | 1      |           |  |  |  |
| All          |                                                                 |           | ✓ Select              | 1                | Unselect |        |           |  |  |  |
| Select fi    | le type to be u                                                 | iploaded. |                       |                  |          |        |           |  |  |  |
|              | Settin                                                          | igs 💊     | s                     | ounds            |          | Images | Schedules |  |  |  |
|              |                                                                 | -         | 2                     |                  |          |        |           |  |  |  |
|              |                                                                 |           |                       |                  |          |        |           |  |  |  |

# **QxControl™ Instructions**

Navigate to <u>https://www.qumulex.com</u> and log in with the account credentials for the site. Navigate to **Configuration**, <u>Cameras</u> on the left menu.

| × Qx Control                              | • |                                                  |   |                                                                                             |   |                                                                                                    |   |                                                                                     |
|-------------------------------------------|---|--------------------------------------------------|---|---------------------------------------------------------------------------------------------|---|----------------------------------------------------------------------------------------------------|---|-------------------------------------------------------------------------------------|
| 88 Live<br>E Timeline<br>Q Search         |   | <b>Camera Health</b><br>Camera recording status. | Ľ | Cardholder Activity<br>Select one, some, or all People and<br>generate a cardholder report. | * | Cardholder List<br>All cardholders in the system with their<br>properties, credentials, and groups. | n | Door Activity<br>Select one, some, or all Doors and<br>generate an activity report. |
| <ul> <li>Places</li> <li>Clips</li> </ul> |   |                                                  |   |                                                                                             |   |                                                                                                    |   |                                                                                     |
| <b>II Reports</b><br>ô Configuration ~    |   |                                                  |   |                                                                                             |   |                                                                                                    |   |                                                                                     |
| ු People<br>දී Groups                     |   |                                                  |   |                                                                                             |   |                                                                                                    |   |                                                                                     |
| Permissions & Roles                       |   |                                                  |   |                                                                                             |   |                                                                                                    |   |                                                                                     |
| Gateways                                  |   |                                                  |   |                                                                                             |   |                                                                                                    |   |                                                                                     |
| Cameras                                   |   |                                                  |   |                                                                                             |   |                                                                                                    |   |                                                                                     |
| ∐ [ Doors                                 |   |                                                  |   |                                                                                             |   |                                                                                                    |   |                                                                                     |

Click Create Camera

| ×   | <b>Qx</b> Control | ٠      |              |              |                 |                     |           |  |  |  |
|-----|-------------------|--------|--------------|--------------|-----------------|---------------------|-----------|--|--|--|
| 82  | Live              | E Caro | ≡ List       | J≟ Name ▼    | × Reset Filters |                     |           |  |  |  |
|     | Timeline          |        |              |              |                 |                     |           |  |  |  |
| Q   | Search            | •      | Create Camer |              |                 |                     |           |  |  |  |
| 0   | Places            |        | Name         | rlace        | 🗢 Gateway       | IP Address          | Enabled   |  |  |  |
| Þ   | Clips             |        | IX-EA        | QF2242P10143 | 🚍 QX Gateway    | 192.168.1.15:10080  | 🗸 Enabled |  |  |  |
| o00 | Reports           |        | IXG-DM7      | QF2242P10143 | 🚍 QX Gateway    | 192.168.1.163:10080 | ✓ Enabled |  |  |  |
| \$  | Configuration 🗸   |        | IX-MV7       | QF2242P10143 | 🚍 QX Gateway    | 192.168.1.162:10080 | Enabled   |  |  |  |

Enter a **Camera Name**, which should match the name in Support Tool for simplicity. Select the Qumulex **Gateway** being used from the drop-down menu. Enter the **IP Address** of the station. Change the **Port** to 10080, and leave **TLS** set to off. Enter the ONVIF ID and password created in Support Tool under **Username** and **Password**. Once everything is filled out, click **Create Camera**.

| Create Camera            |                                    |     |
|--------------------------|------------------------------------|-----|
| Camera Name *<br>IX-DVF  |                                    |     |
| Gateway *                | Hostname / IP Address * Port * TLS |     |
| 🚍 QX Gateway 🔫           | 192.168.1.164 10080                | Off |
| Username *               | Password *                         |     |
| ****                     | *****                              | •   |
|                          |                                    |     |
| ✓ Create Camera S Cancel |                                    |     |

# **QxControl<sup>™</sup> Instructions** (continued)

A status screen for the new camera will appear, then a pop-up will appear in the bottom right showing that the camera was added successfully.

| 6 | Info         | 🕑 Edit Device                       |                                                                                                   |  |
|---|--------------|-------------------------------------|---------------------------------------------------------------------------------------------------|--|
|   |              | ∎<br>∎                              | DVF<br>QF2242P10143<br>QX Gateway                                                                 |  |
|   |              |                                     |                                                                                                   |  |
|   | Devi         | ice Info                            |                                                                                                   |  |
|   | MAKE         |                                     | Unknown Make                                                                                      |  |
|   | MODE         | EL                                  | Unknown Model                                                                                     |  |
|   | SERIA        | L NUMBER                            | Unknown Serial Number                                                                             |  |
| i | Suc<br>until | cessfully create<br>I QxControl suc | d device. Cameras will not show in camera list<br>cessfully connects to the device. IP address or |  |

username/password errors will prevent that.

The newly added camera will appear in the list under **Configuration**, <u>Cameras</u>. This will include a thumbnail showing the station's video feed and the station's status.

| 👪 Ca | rd ≡ List    | ↓≟ Name <del>•</del> | × Reset Filters |                     |                             |                |
|------|--------------|----------------------|-----------------|---------------------|-----------------------------|----------------|
|      | Create Camer | a                    |                 |                     |                             |                |
|      | Name         | Place                | ≑ Gateway       | IP Address          | Enabled                     | ≑ Status       |
|      | IX-DVF       | QF2242P10143         | 🧱 QX Gateway    | 192.168.1.164:10080 | <ul> <li>Enabled</li> </ul> | Connected      |
|      | IX-EA        | QF2242P10143         | 🚍 QX Gateway    | 192.168.1.15:10080  | Enabled                     | 💐 Disconnected |